附件 3

## 考生报考流程操作指引

con

.

2020年6月

SINCE 200

### 1. 报名系统首页(注册/登陆)

(1)考生请先进行信息注册,再进行考试报名。

(2)已经在报名系统注册过的考生,请输入证件号码、密码、验证码进行登录报名。

(3)已经注册但是忘记密码,请使用"找回密码"。

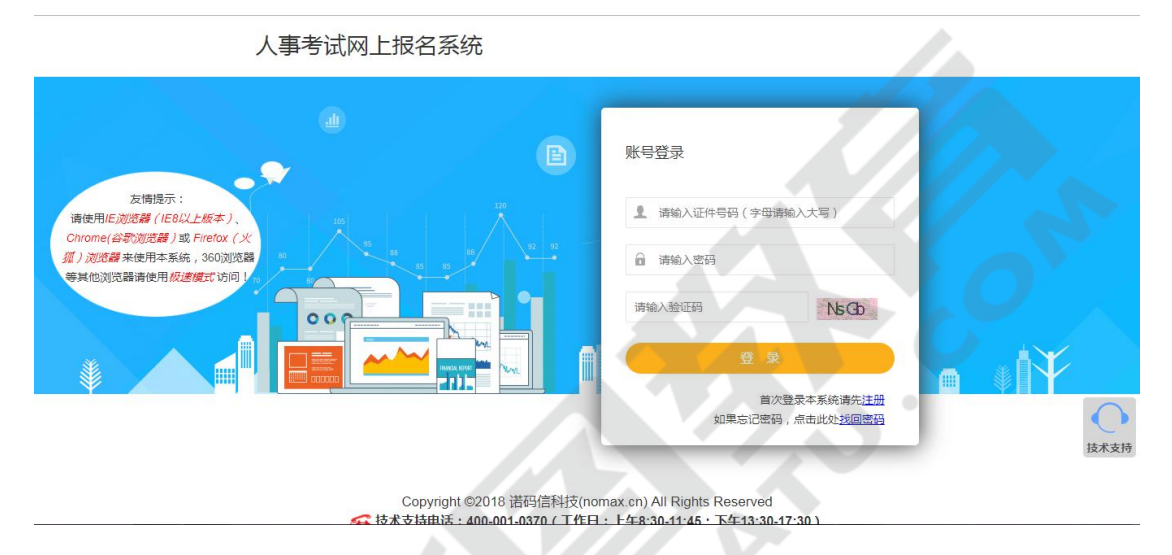

- 2. 考生报名
- 1. 进入报名系统后在"当前考试"中找到所需报考考试进行报名。

| 业考试公告         考试公告           及当前考试         杨强         发布的问 |                  |
|------------------------------------------------------------|------------------|
| B 我的考试<br>2019-06-13 10:00                                 |                  |
| 0 我 的 关 住 2019-06-13 10:00                                 |                  |
| A 我 的 信息 2019-06-13 10:00                                  |                  |
| 2019-06-13 10:00                                           |                  |
| 2019-06-13 10 00                                           |                  |
|                                                            | <b>?</b><br>常见问题 |
|                                                            | 技术支持             |
| Copyright @2018 银码值料技(nomax.cn) All Rights Reserved        |                  |

2. 找到所需报名考试后点击蓝色"报名"进入报名。

| 人事考试网上报名系统      | 网上报名                                                                                                    |                        | 欢迎您,寒山              | 8 修改憲務 | し選出    |
|-----------------|----------------------------------------------------------------------------------------------------|------------------------|---------------------|--------|--------|
| (1) 考试公告        | — 当前考试 —                                                                                                    |                        |                     |        |        |
| ◎ 当前考试<br>周我的考试 | 考试名称                                                                                                    | 开始时间                   | 截止时间                | 操作     |        |
| ○我的关注           | a second second second second                                                                                                    | 2019-06-29 08:30:00    | 2019-07-05 18:00:00 | 服名     |        |
| <b>八我的信息</b>    | 1.1.1.1.1.1.1.1.1.1.1.1.1.1.1.1.1.1.1.1.                                                                                                    | 2019-06-14 12:00:00    | 2019-06-17 18:00:00 | 服名     |        |
|                 | A                                                                                                    | 2019-04-26 09:00:00    | 2019-04-30 18:00:00 | 报名     |        |
|                 | 100 - 100 - | 2019-04-16 09:00:00    | 2019-05-03 18:00:00 | 报名     |        |
|                 |                                                                                                    |                        |                     |        | ? 常见问题 |
|                 |                                                                                                    |                        |                     |        | 0      |
|                 | Copyright @2018 诺码信科技(nomax.cn) A                                                                                                    | All Rights Reserved    |                     |        | 技术支持   |
|                 | <sup>03</sup> 技术支持电话:400-001-0370(工作日:上午8:3                                                                                                    | 0-11:45;下午13:30-17:30) |                     |        |        |

### 3. 按照流程操作导引进行报名。

| 人事考试网上报名教 | 系统 日本 日本 日本 日本 日本 日本 日本 日本 日本 日本 日本 日本 日本                                                                        |  |
|-----------|----------------------------------------------------------------------------------------------------|--|
| 当前考       | 试:                                                                                                    |  |
| -         | 诚信承诺书     2020-06-12 08:00 至 2020-06-18 18:00     世入                                                             |  |
| 2         | 确认基本信息<br>2020-06-12 08:00 至 2020-06-18 18:00                                                                    |  |
| 3         | 上传照片<br>2020-06-12 08:00 至 2020-06-18 18:00                                                                      |  |
| 4         | 填写报考信息<br>2020-06-12 08:00 至 2020-06-18 18:00                                                                    |  |
| 5         | 信息审查<br>2020-06-12 08:00 至 2020-06-19 18:00                                                                      |  |
| 6         | <mark>报名成功</mark><br>2020-06-12 08:00 至 2020-06-19 18:00<br>Copyright ©2018 諾铅信料技(normax.cn) All Rights Reserved |  |

# 3.1 诚信承诺书(请点击"我已仔细阅读并同意")

| 人事考试网上报名系统 日<br>网上级名 |                                                                                                    |  |
|----------------------|----------------------------------------------------------------------------------------------------|--|
| T                    |                                                                                                    |  |
|                      |                                                                                                    |  |
|                      | 诚信报考承诺书                                                                                                    |  |
|                      | 本人自愿报名参                                                                                                    |  |
|                      | 相关文件,现版重承诺如下:                                                                                                    |  |
|                      | 一、紫儒张名。李人已认是对娇张名余许和炎帝审核的要求,保证个人禀<br>10注意真定,\$P\$3、天子校,将校去关注意,天来去你的原始来过这段,天文                                                                                                    |  |
|                      | 按周期44天、14899、17831获、1975年7月7月18日、1795年18月18日11日19月11日2月18日、1716日<br>用他人身份证笔信俱虚辩报名,不干扰、破坏报名转席。                                                                                                    |  |
|                      | 二、诚信考试。本人考前一定认真问读准考证提示信息,严格遵守考试纪                                                                                                    |  |
|                      | 律和考场要求,不抱侥幸心理,不带违禁彻品,不敢违纪违法之事。考后不数                                                                                                    |  |
|                      | 布、不传播考试试题,不须造、传播谣谣言,不散布虚假信息。                                                                                                    |  |
|                      | 三、诚信履约。本人严格遵照选拔招聘程序要求,保证能按要求及时提交                                                                                                    |  |
|                      | 沒格車板所要求的建住货料。加固个人原因不能预防延发以上证件资料的。同<br>會販進局防衛後。加減快援局助,能从例如分裂加工作安排。                                                                                                    |  |
|                      | network in the second of a list for the first of the second second s |  |
|                      | 本人已认真阅读并同意以上诚信承诺!                                                                                                    |  |
|                      | (对連背端值承诺的考生,将取消违拔资格并记入考生诸值档案,给予失信惩                                                                                                    |  |
|                      | 戒沈瑆。)                                                                                                    |  |
|                      |                                                                                                    |  |
|                      |                                                                                                    |  |
|                      |                                                                                                    |  |
|                      | 不同意 我已仔细网络并同意                                                                                                    |  |
|                      |                                                                                                    |  |
|                      |                                                                                                    |  |
|                      |                                                                                                    |  |
|                      |                                                                                                    |  |
|                      |                                                                                                    |  |

### 3.2 确认基本信息

| □考试公告     | 确认其木信自                |           |                                                                    |
|-----------|-----------------------|-----------|--------------------------------------------------------------------|
| 15 当前考试   | WER COMP. T. Jan Aug. |           |                                                                    |
| 国我的考试     |                       | 证件类型      | 居民身份证                                                              |
| ○我的关注     |                       | 证件号码      | 371323199604127632                                                 |
| A 我 的 信 息 |                       | 真实姓名      | 市 (市)                                                              |
|           |                       | 性别        | 男                                                                  |
|           |                       | 出生日期      | 1996年04月12日                                                        |
|           |                       |           | 定<br>2<br>2<br>2<br>2<br>2<br>2<br>2<br>2<br>2<br>2<br>2<br>2<br>2 |
|           |                       | Copyright | ©2018 诺码信科技(nomax.cn) All Rights Reserved                          |
|           | <u> </u>              | 技术支持电话:40 | 206001-0370(工作日:上午8:30-11:45:下午13:30-17:30)                        |

3.3 上传照片(请按要求规范上传照片信息)

| (小考)(武公告)<br>7 当 前 考 武<br>○ 我 的 想 笑 注<br>○ 我 的 信 意 |                                                                                        | <b>2</b><br>常见问题<br>技术支持 |
|----------------------------------------------------|----------------------------------------------------------------------------------------|--------------------------|
|                                                    | 返回     ② 重新上体     本込ん5月     Copyright @2018      波田信仰時社党(nomax.cn) All Rights Reserved | 技术支持                     |
| javascript;                                        | ◎技术支持电话:400-001-0370(工作日:上午8:30-11:45;下午13:30-17:30)                                   |                          |

3.4 填写报考信息(请考生根据填写提示,如实填报)

采集信息

| 心考试公告                  | 情定报老信自          |                                                                                                    |      |
|------------------------|-----------------|----------------------------------------------------------------------------------------------------|------|
| 原当前考试                  | 采集信息            |                                                                                                    |      |
| 围我的考试                  |                 |                                                                                                    |      |
| ◯我的关注                  | *姓名             | E Contraction of the second second seco |      |
| A我 的 信息                | * 性别            | 男                                                                                                    |      |
|                        | *有效证件号码         |                                                                                                    |      |
|                        | * 出生日期          | 100-0                                                                                                    |      |
|                        | * 民族            | 汉族 *                                                                                                    |      |
|                        | *政治面貌           | *                                                                                                    | ?    |
|                        | * 学历类别          | 遺法理 ・                                                                                                    | 常见问题 |
|                        | * 学历            | 请选择                                                                                                    | O    |
|                        | 个人学位            | <b>靖</b> 选择 ・                                                                                                    | 技术支持 |
|                        | 能小时间            | www-mm-tid Copyright @2018 诺码编科技(nomax.cn) All Rights Reserved                                                                                                    |      |
|                        |                 | ◎技术支持电话:400-001-0370(工作日:上午8:30-11:45;下午13:30-17:30)                                                                                                    |      |
| 职位信息                   |                 |                                                                                                    |      |
| 長当前考试                  |                 |                                                                                                    |      |
| 圆 我 的 考 试              |                 |                                                                                                    |      |
| ◯我的关注                  |                 |                                                                                                    |      |
| A 我 的 信 息              | 职位信息            |                                                                                                    |      |
|                        | *报考单位           |                                                                                                    |      |
|                        |                 |                                                                                                    |      |
|                        |                 |                                                                                                    |      |
|                        | *报考职位           | · · · · · · · · · · · · · · · · · · ·                                                                                                    | 0    |
|                        | 职位说明            | 无职位说明                                                                                                    | 常见问题 |
|                        | 咨询电话            | a and                                                                                                    | 0    |
|                        | 考试科目            | 查理考试科目                                                                                                    | 技术支持 |
|                        |                 | Copyright ©2018 诺码信料找(nomax.cn) All Rights Reserved                                                                                                    |      |
|                        |                 | > 技术支持电话:400-001-0370(工作日:上午8:30-11:45;下午13:30-17:30)                                                                                                    |      |
| 考区信息                   |                 |                                                                                                    |      |
| 47777 A                | and in the same | Telline construction institution                                                                                                    |      |
|                        |                 |                                                                                                    |      |
| 12 日前考试                |                 |                                                                                                    |      |
| ◎ 戎 眇 考 试<br>〇 我 的 关 注 |                 | 10 MIN 10 MIN 10 MIN 10 MIN 10 MIN 10 MIN 10 MIN 10 MIN 10 MIN 10 MIN 10 MIN 10 MIN 10 MIN 10 MIN 10 MIN 10 MIN                                                                                                    |      |
| A 我 的 信 息              | 考试科目            | 查晋考试科目                                                                                                    |      |
|                        |                 |                                                                                                    |      |

核实确认无误后点击蓝色"提交"按钮

考区信息

3.5 信息审查(请耐心等待审核人员将对报考信息进行审核,照片、 资格审查均通过后方可进行下一流程的操作,请考生及时关注审核进 程避免错过报名)

支持电话:400-001-0370(工作日:上午8:30-11:45;下午13:30-

返回

?常见问题

| ◎考试公告 | 信自古杏 |          |                          |                              |                     |      |
|-------|------|----------|--------------------------|------------------------------|---------------------|------|
| 艮当前考试 | 旧心中旦 |          |                          |                              |                     |      |
| 圆我的考试 |      | 报名序号     | 000009                   | 考生姓名                         |                     |      |
| ○我的关注 |      | 证件类型     | 居民身份证                    | 证件号码                         |                     |      |
| ∧我的信息 |      | 照片审查     |                          |                              |                     |      |
|       |      | 审查状态     | 审核通过                     | 审查时间                         | 2019-06-30 12:53:25 |      |
|       |      | 审查意见     |                          |                              |                     |      |
|       |      | 资格审查     |                          |                              |                     |      |
|       |      | 审查状态     | 待审                       | 审查时间                         |                     | 2    |
|       |      | 审核意见     |                          |                              |                     | 常见问题 |
|       |      | 政策咨询电话   |                          |                              |                     | 0    |
|       |      |          |                          |                              |                     | 技术支持 |
|       |      | Соругі   | ght ©2018 诺码信科技(nomax.cr | 近回<br>n) All Rights Reserved |                     |      |
|       |      | 8 技术支持电话 | : 400-001-0370 ( 工作日:上午  | 8:30-11:45;下午13:30-17:30     | )                   |      |

#### 3.6 报名成功(审核通过后可进入报名成功流程进行查看)

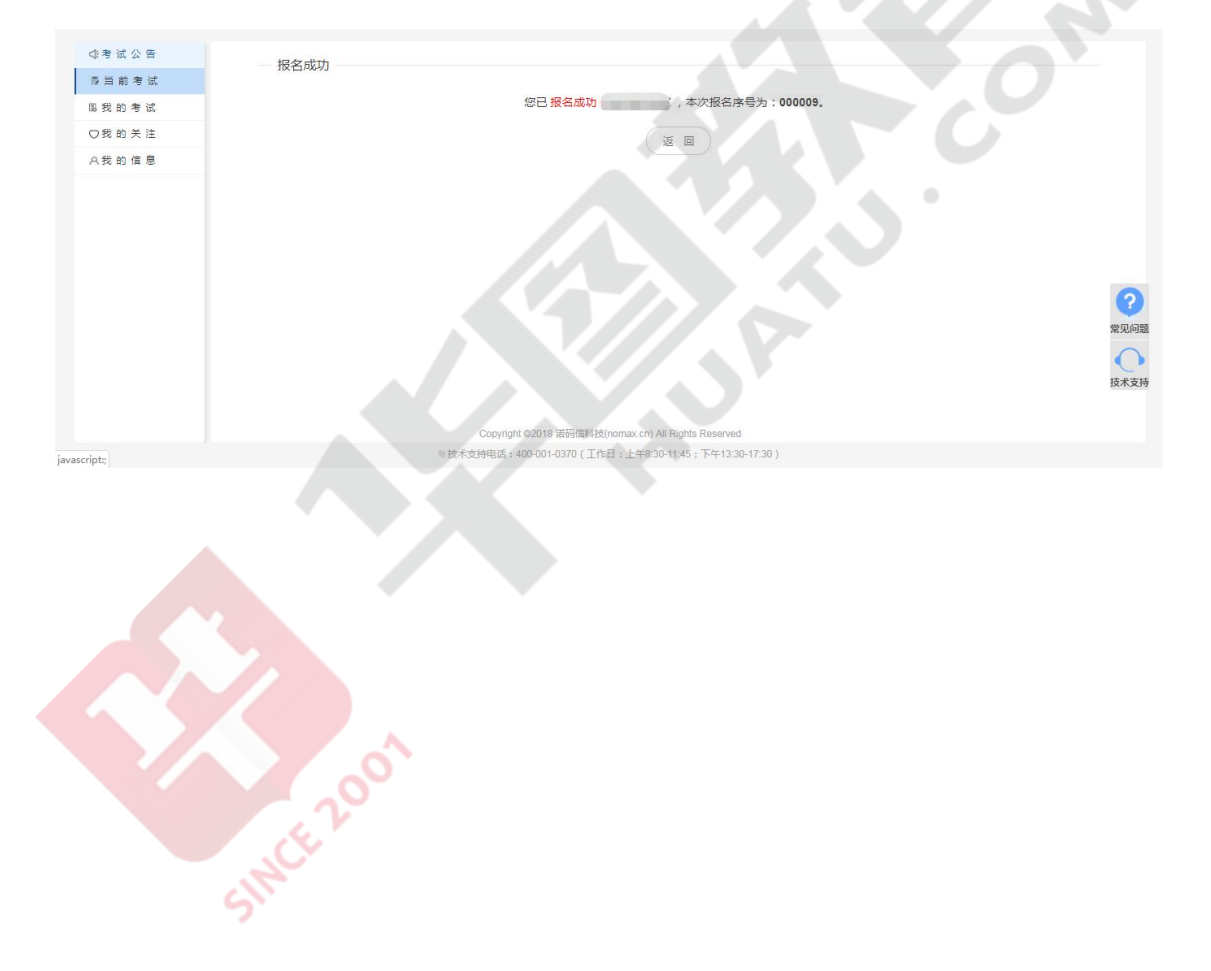